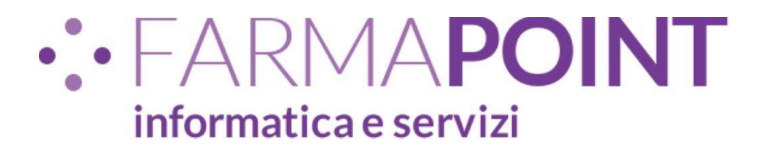

## MFA-AUTENTICAZIONE A 2 FATTORI

#### PER LE SOLE RICETTE BIANCHE

RIF. CIRC. FEDERFARMA n. PROMO/1903/572/F7/PE DEL 22.12.2023

Istruzioni per la registrazione della mail su sitemats e utilizzo a regime

E' FORTEMENTE CONSIGLIATO L'UTILIZZO DELLA MAIL.... "<u>PEC2</u>" GIA' REGISTRATA NEL CLIENT MAIL DI WINGESFAR.

- 1. PARTIRE DA PAGINA 5 E CLICCARE LA FUNZIONE : "VERIFICA FUNZIONAMENTO INDIRIZZI PRESENTI"
- 2. IDENTIFICATO INDIRIZZO MAIL DA UTILIZZARE CLICCARE SU "ACCEDI A PORTALE SISTEMA TS" (SEMPRE A PAG.5)
- 3. **SEGUIRE LE ISTRUZIONI DA PAG. 2 A PAGINA 4** DI QUESTA GUIDA PER CERTIFICARE LA MAIL SUL SISTEMATS.
- 4. SEGUIRE LE ISTRUZIONI A PAG.6 "MFA ATTIVAZIONE IN WINGESFAR"
- 5. GIORNALMENTE RICHIEDERE ID SESSIONE COME DESCRITTO A PAG.7

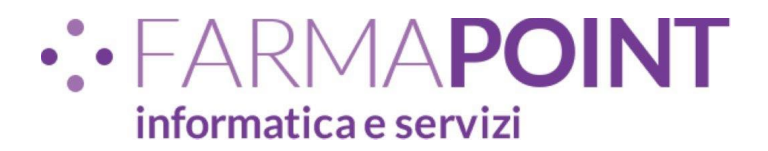

#### MFA - certifica email su Sistema TS

Ogni direttore/responsabile di farmacia dovrà accedere al portale SistemaTS tramite SPID/CIE/TS-CNS per certificare l'indirizzo di email a cui poi saranno inviati gli ID-Sessione necessari per gestire la ricetta bianca elettronica.

Potrà autenticarsi solo la persona fisica, il cui codice fiscale e riportato nel SistemaTS in abbinamento alla farmacia.

Tale operazione è da effettuare una sola volta e, successivamente, solo in caso di cambio dell'indirizzo email.

Di seguito le indicazioni su come procedere:

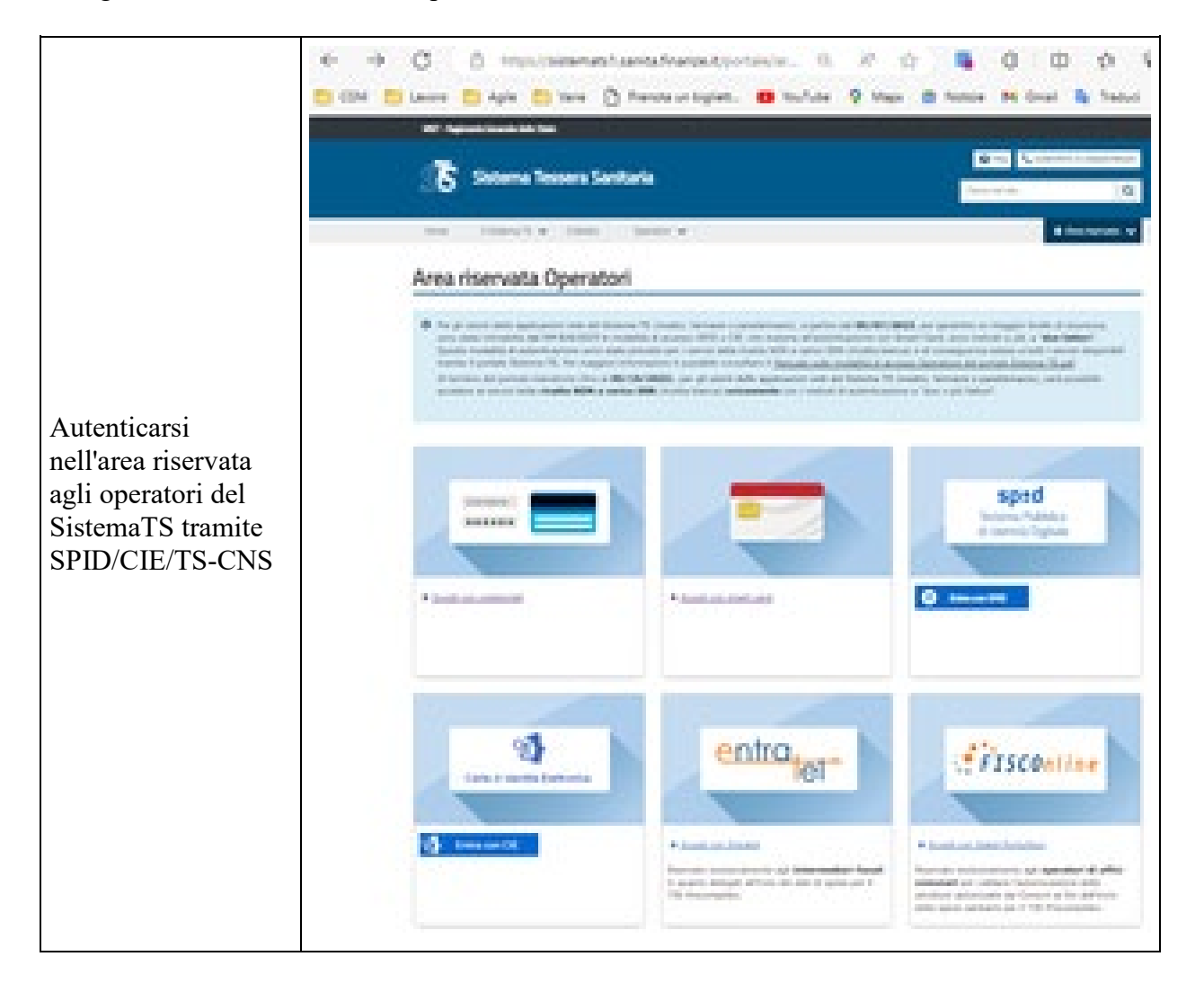

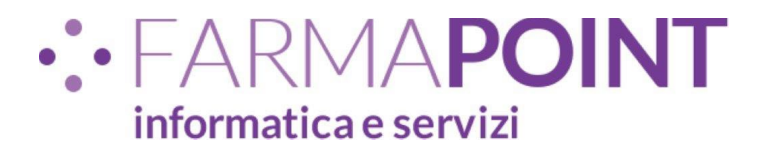

|                                                                                                    | 5                                                                                                    |  |  |  |  |
|----------------------------------------------------------------------------------------------------|----------------------------------------------------------------------------------------------------|--|--|--|--|
| Cliccare sulla voce<br><b>Sicurezza</b>                                                                                               | Totovi in : Ustra - Senia On Live <ul> <li>Dourhad</li> <li>Brogadown Ricitla Stance Sistitovica</li> <li>Brogadown Ricitla Stance Sistitovica</li> <li>Brogadown Ricitla Stance Sisticovica</li> <li>Brogadown Ricitla Stance Sisticovica</li> <li>Brogadown Ricitla Stance Sisticovica</li> <li>Brogadown Ricitla Stance Sisticovica</li> <li>Brogadown Ricitla Stance Sisticovica</li> <li>Brogadown Ricitla Stance Sisticovica</li> <li>Brogadown Ricitla Stance Sisticovica</li> <li>Brogadown Ricitla Stance Sisticovica</li> <li>Brogown Ricitla Stance Sisticovica</li> <li>Brogown Ricitla Stance Sisticovica</li> <li>Brogown Ricitla Stance Sisticovica</li> <li>Brogown Ricitla Sisticovica</li> <li>Brogown Ricitla Sisticovica</li> <li>Brogown Ricitla Sisticovica</li> <li>Brogown Ricitla Sisticovica</li> <li>Brogown Ricitla Sisticovica</li> <li>Brogown Ricitla Sisticovica</li> <li>Brogown Ricitla Sisticovica</li> <li>Brogown Ricitla Sisticovica</li> <li>Brogown Ricitla Sisticovica</li> <li>Brogown Ricitla Sisticovica</li> <li>Brogown Ricitla Sisticovica</li> <li>Brogown Ricitla Sisticovica</li> <li>Brogown Ricitla Sisticovica</li> <li>Brogown Ricitla Sistema Sistema Siste</li></ul> |  |  |  |  |
| Cliccare su<br><b>Certifica mail</b>                                                                                                  | Ti trovi n: : Iburs - Sone: Di Lite - Sonesa<br>Gestione skurrezza<br>Gestione skurrezza<br>Gestione ID: 555500ME                                                                                                    |  |  |  |  |
| Inserire l'indirizzo<br>email da certificare e<br>confermarlo                                                                         | Certifica mail Inserre la mail da certificare sulla quale verrà instato ITD-SESSIONE che permettarà di utilizzare i servizi web dedicati alla Rocetta Bianca Dematerializzata. Tutti i campi sono obbligatori. Mail:* Conferma mail:* CONFERMA RIPULISCI                                                                                                    |  |  |  |  |
| Accedere al proprio<br>client di posta<br>elettronica e<br>controllare di aver<br>ricevuto la mail con<br>il codice di<br>validazione | De noreplysts-a21@sogeit @ 1743<br>Oggetto SistemaTS - Validazione indirizzo mail<br>Gentilissimo/a,<br>abbiamo ricevuto una sua richiesta di certificazione di indirizzo mail.<br>Inserisca nell'apposita schermata dell'applicazione il seguente codice a sei<br>cifre in modo da poter certificare la sua mail.<br>Codice validazione: 005929<br>Questo codice annulla i codici precedenti.<br>Cordiali saluti.<br>Sistema TS                                                                                                    |  |  |  |  |
| Inserire il codice di<br>validazione e<br>confermare                                                                                  | Certifica mail  Inserie il codice validazione ricevuto inviato alla mail  Jgrnal.com .  Nel caso la mail non risulta noevuta, controllare anche la cartella spam o la posta indesiderata o nchiedere nuovo codice verifica.  Codice validazione:*  CONFERMA RIPULISCI  RICHIEDI NUOVO CODICE VERIFICA                                                                                                    |  |  |  |  |

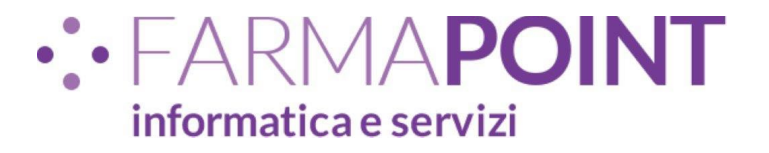

|                                                          | Messaggi<br>La mal è stata validata e registrata con succeso.                                                                                                    |
|----------------------------------------------------------|----------------------------------------------------------------------------------------------------|
| L'email è stata<br>validata e registrata<br>da SistemaTS | Gestione mail certificata<br>La mai sula quale verrà invato TID-555500L che permetterà di utilizzare i servati veb dedicati alla Rosta Bianca Denaterializzata è certificata.<br>Nel caso si voglia sostiture la mail utilizzare il bottone "Nodifica", invece se si vuoli renocare la mail occar di bottone "Nevoca" e in un secondo momento sarà possible mientre uno nuova mail su cui ricevere FID-sessione.<br>Mail certificata:<br>Magnaticen |

#### **ATTENZIONE!**

E' possibile registrare indifferentemente un indirizzo email classico oppure PEC.

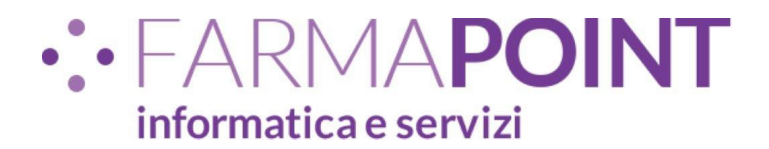

# WINGESFAR - utility per certificazione mail guidata

Per aiutare il farmacista ad individuare un indirizzo email già configurato in Wingesfar da poter certificare, è stata realizzata un'apposita utility presente alla voce "Certifica E-mail" del client:

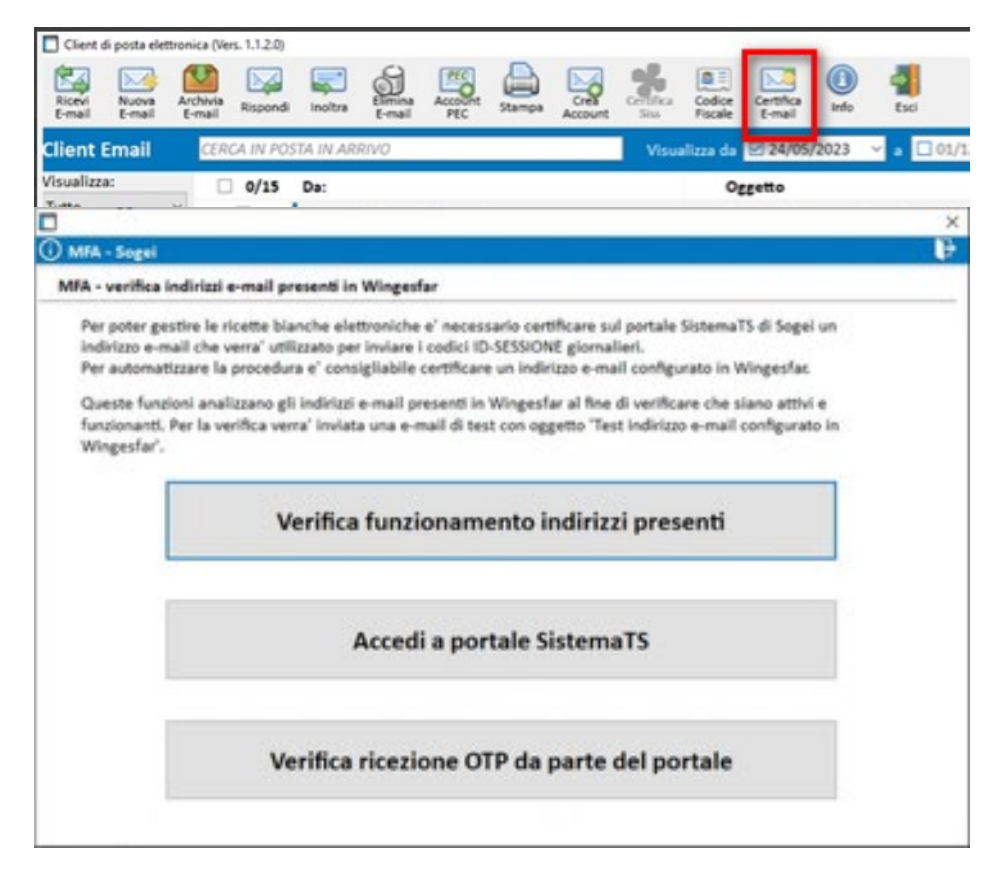

Tramite la funzione "**Verifica funzionamento indirizzi presenti**" verrà effettuata una verifica di tutti gli indirizzi attivi in Wingesfar per la ricezione, al fine di verificare che siano effettivamente funzionanti.

Al termine verrà mostrato l'elenco degli indirizzi funzionanti, cliccando su un indirizzo questo verrà copiato nella clipboard in modo che si potrà "incollare" nelle schermate del sito SistemaTS.

Tramite la funzione "Accedi al portale SistemaTS" verrà aperto il browser sul portale SistemaTS.

Tramite la funzione di "**Verifica ricezione OTP ...**", sarà possibile scaricare le mail ed ottenere il codice OTP inviato da Sogei per la registrazione.

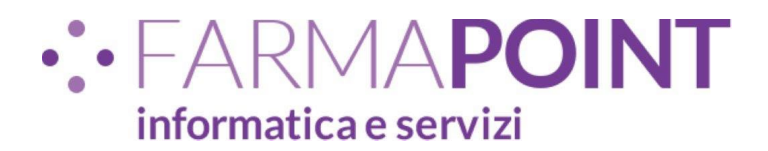

### **MFA - attivazione in Wingesfar**

Prima della data di obbligatorietà prevista da Sogei, cioè il 31/12/2023, sarà possibile abilitare la gestione con MFA attivando l'apposito check presente in Opzioni - Vendita al banco: ricetta bianca elettronica:

| 🗖 Opzio      | ni ricette biar | nche elettro | niche       |           |     |   |  |
|--------------|-----------------|--------------|-------------|-----------|-----|---|--|
| $\checkmark$ |                 | 8            |             |           |     |   |  |
| Salva        | Modifica        | Login        |             |           |     |   |  |
| Opzioni      | i connetivi     | ta'          |             |           |     |   |  |
| Attivo o     | con creden      | ziali ric. ( | elettronica | а         |     |   |  |
|              |                 |              |             |           |     |   |  |
|              |                 |              |             |           |     | 1 |  |
| ⊡ Uti        | lizza auten     | ticazione    | a piu' fat  | ttori (Ml | FA) |   |  |
|              |                 |              |             |           | _   |   |  |

Il check verrà quindi abilitato in uno dei seguenti modi:

- 1. per tutte le farmacie il 31/12/2023;
- 2. manualmente in caso di interventi tecnici sulle farmacie per test o per attivazione anticipata;
- 3. in automatico con fix in accordo con i distributori.

In ogni caso l'attivazione sarà valida solo se la versione di ePrescription è la minima necessaria in base al SAC o SAR in cui si opera.

La prima versione con gestione del MFA sarà la 7.0.0, compatibile con il SAC e il SAR della Lombardia. A seguire verranno rilasciate successive versioni per coprire le necessità degli altri SAR.

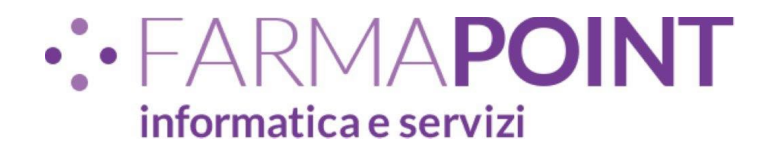

## **Richiesta ID-SESSIONE da Wingesfar**

In Wingesfar sarà possibile richiedere a Sogei l'invio dell' ID-SESSIONE alla email certificata per quella farmacia.Tale ID-SESSIONE sarà da inserire in Wingesfar in modo che automaticamente verrà inviato in tutte le comunicazioni relative alla ricetta bianca elettronica.

Tale funzionalità si potrà eseguire in una delle seguenti funzioni:

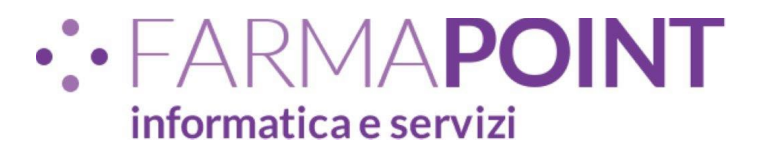

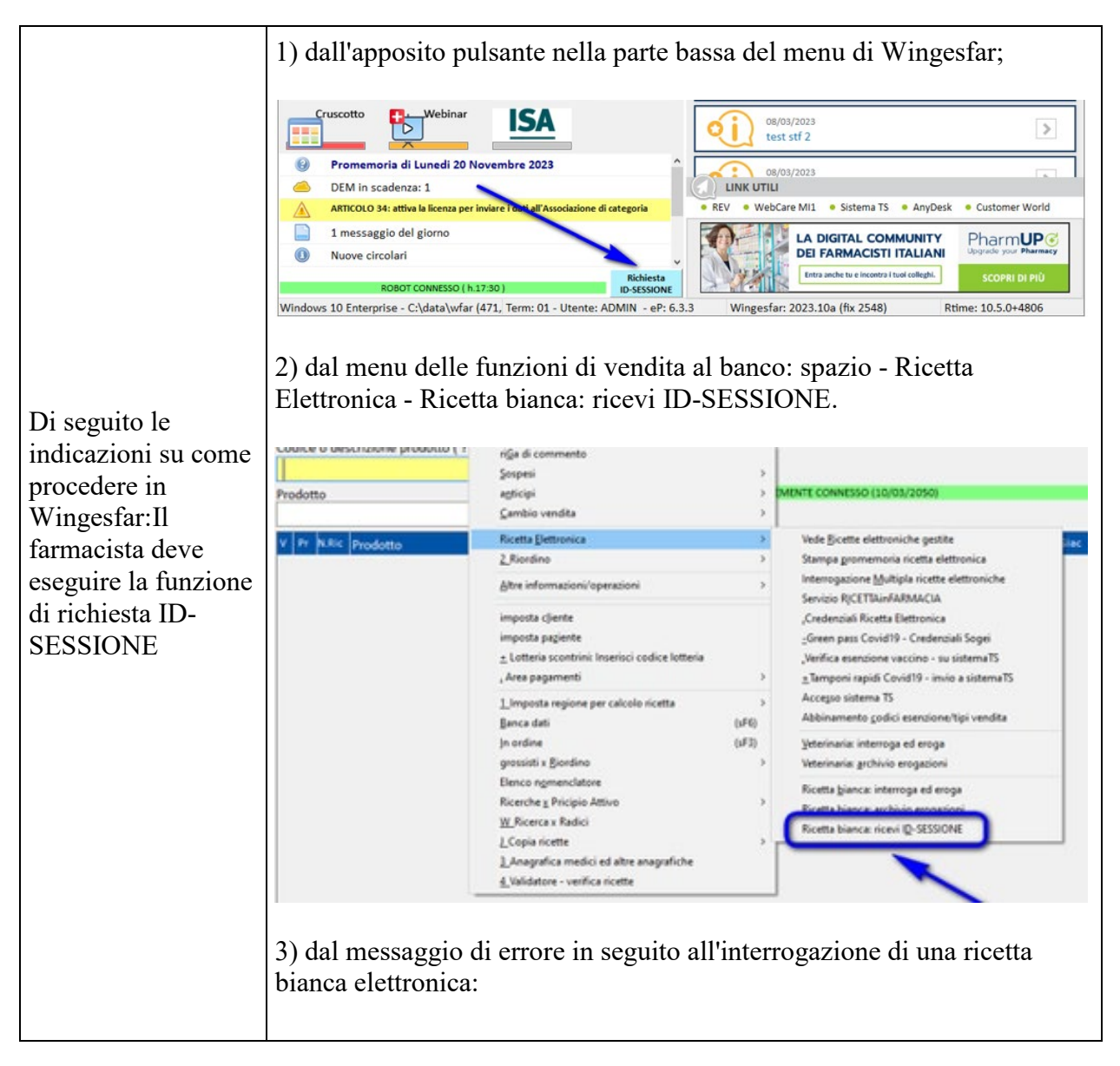

## • FARMA**POINT** informatica e servizi

|                                                                                                    | -34 |
|----------------------------------------------------------------------------------------------------|-----|
| In case<br>In case<br>Line case<br>Code<br>Premitic<br>Premitic<br>Line case<br>Code<br>Premitic<br>Line case<br>Code<br>Premitic<br>Line case<br>Line case<br>L |     |

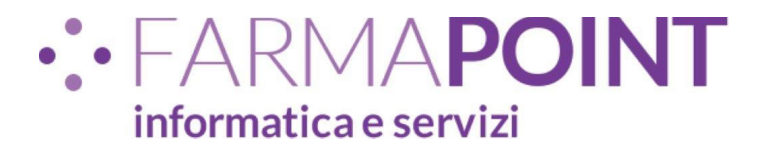

| Nel menu di<br>Wingesfar verrà<br>indicato lo stato<br>della richiesta, cioè:                                                                                                    |                                                                                                    |
|----------------------------------------------------------------------------------------------------|----------------------------------------------------------------------------------------------------|
| <ol> <li>azzurro quando<br/>la richiesta deve<br/>essere effettuata per<br/>la giornata corrente;</li> <li>verde quando la<br/>richiesta è stata<br/>effettuata e si<br/>dispone di un ID-<br/>SESSIONE valido;</li> </ol> | 1 messaggio del giorno     Nuove circolari     Robot Connesso (h.17:30)     Richiesta     D-SESSIONE     Windows 10 Enterprise - C:\data\wfar (471, Term: 01 - Utente: ADMIN - eP: 6.3.3     Wingesfar: 2023.10a (fix 2548)     Rtime: 10.5.0+4806 |
| 3) giallo quando<br>manca meno di 1<br>ora alla scadenza;                                                                                                    |                                                                                                    |
| 4) rosso quando<br>l'ID-SESSIONE è<br>scaduto nella<br>giornata corrente.                                                                                                    |                                                                                                    |

## • FARMAPOINT informatica e servizi

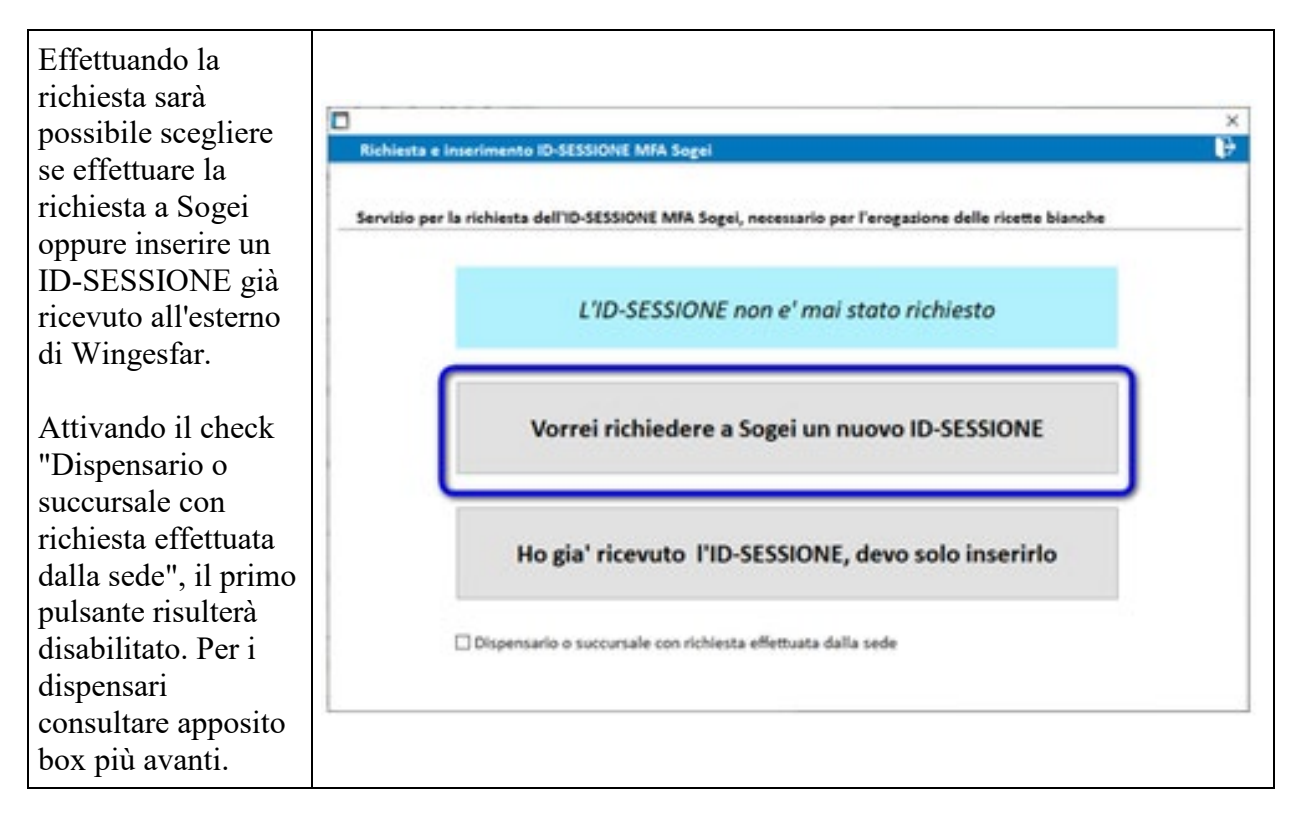

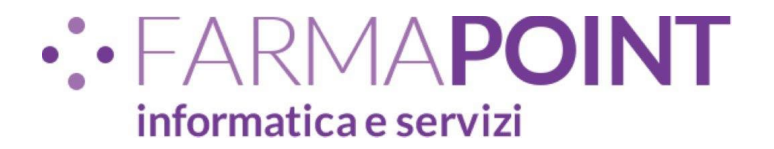

Selezionando la richiesta di un nuovo ID-SESSIONE, dopo la conferma, tramite ePrescription verrà inviata a Sogei la richiesta di creazione ed invio di un nuovo ID-SESSIONE per la farmacia.

Successivamente verranno effettuate automaticamente le seguenti operazioni:

- download di tutte le email degli indirizzi gestiti in Wingesfar;
- scorrimento delle email alla ricerca di quella inviata da Sogei (tale operazione verrà ripetuta due/tre volte);
   acquisizione
- 3. acquisizione automatica del codice ID-SESSIONE.

#### ⑦ Richiesta ID-SESSIONE

Attenzione.

Il nuovo ID-SESSIONE verra' inviato da Sogei all'indirizzo e-mail certificato e sostituira' il precedente.

Confermi la richiesta di un nuovo ID-SESSIONE?

Si

No

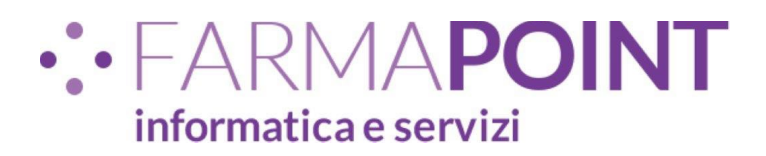

| Nel caso in cui non<br>sia stato possibile<br>acquisire<br>automaticamente il<br>codice (email non<br>configurata in<br>Wingesfar):                                                                                                    | Esempio di email con ID-SESSIONE<br>Oggetto: [Sistema TS] Notifica A2F                                                                                                    |
|----------------------------------------------------------------------------------------------------|----------------------------------------------------------------------------------------------------|
| <ol> <li>accedere al<br/>proprio<br/>client di<br/>posta<br/>elettronica e<br/>controllare<br/>di aver<br/>ricevuto la<br/>mail con il<br/>codice ID-<br/>SESSIONE</li> <li>Incollare<br/>l'ID-<br/>SESSIONE<br/>nella videata<br/>di richiesta</li> </ol> | <ul> <li>Data: Tue, 7 Nov 2023 16:56:17 +0100</li> <li>Mittente: noreply.sts-a2f@sogei.it</li> <li>A: (mail della farmacia)</li> <li>Notifica A2F dell'ID-SESSIONE da utilizzare per l'accesso ai servizi in Basic Authentication.<br/>Di seguito il token autorizzativo "ID-SESSIONE": b8397d06-748e-46cf-9d4b-6584e44ebf2e</li> <li>Cordiali saluti.<br/>Sistema TS</li> </ul> |

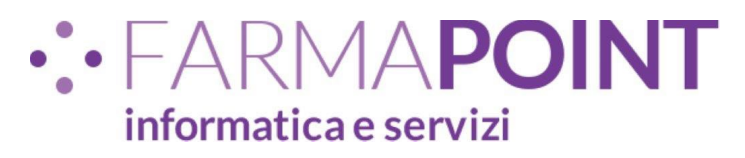

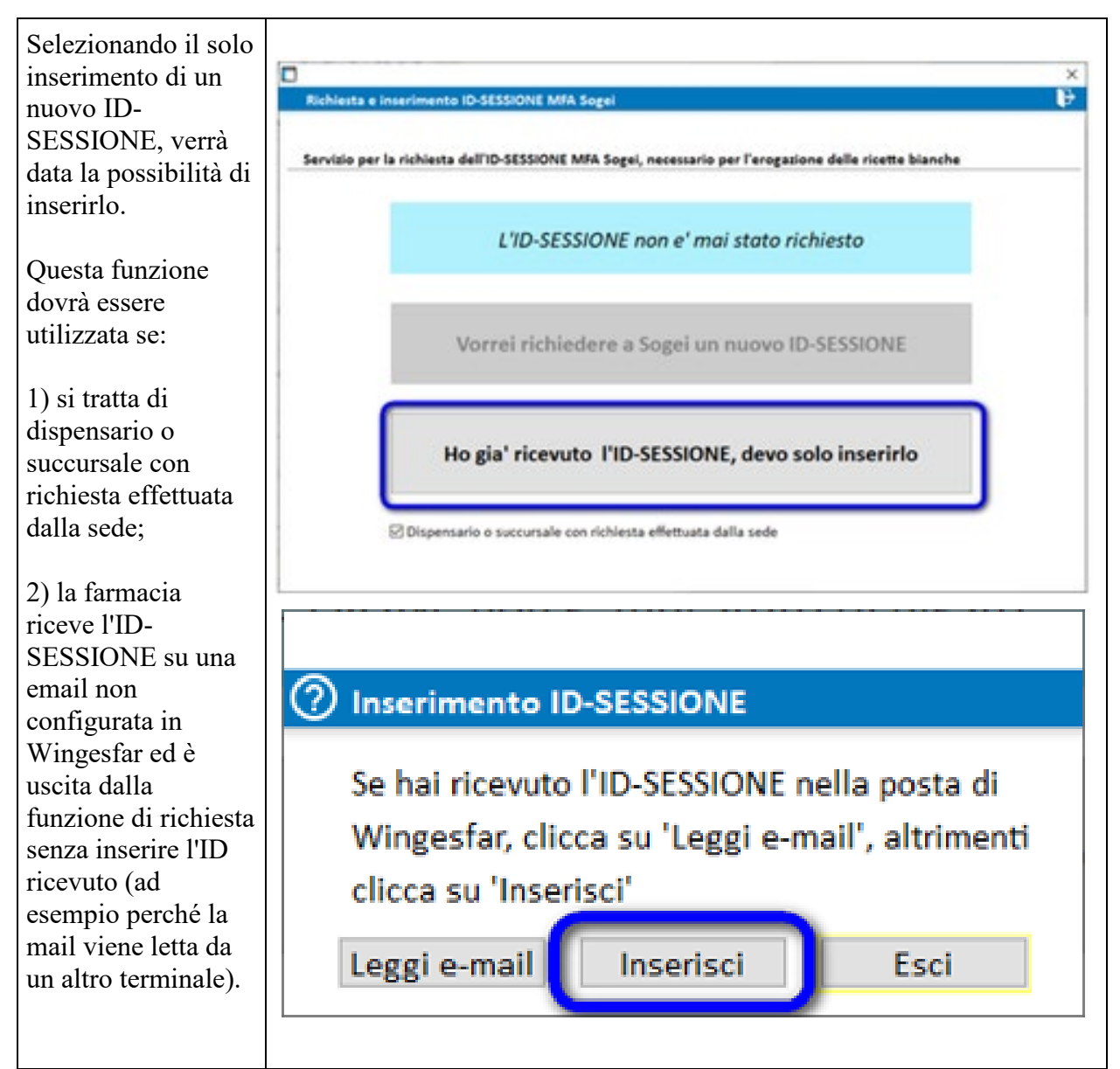

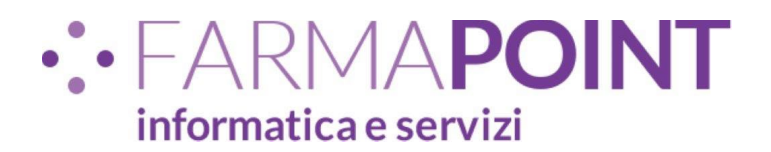

| Richlesta e Inserimento ID-SESSIONE MFA Sogei Incollare o digitare qui il nuovo ID-SESSIONE  Conferma ID-SESSIONE | × |
|----------------------------------------------------------------------------------------------------|---|
| Conferma ID-SESSIONE                                                                                              |   |

#### ATTENZIONE! Validità dell'ID-SESSIONE.

La documentazione di Sogei riporta testualmente che l'ID-SESSIONE ha validità di "*almeno 8 ore*" e, seppur non ancora documentato ufficialmente, ci è stato comunicato che Sogei ha alzato la durata a **16 ore**.

La creazione di un nuovo ID-SESSIONE invalida l'eventuale precedente anche se ancora valido.

#### Dispensario o succursale con richiesta effettuata dalla sede

In caso di dispensari o succursali che abbiano la stessa codifica della sede per Sogei, questi dovranno utilizzare lo stesso ID-SESSIONE richiesto dalla sede.

In caso contrario, la richiesta di un apposito ID-SESSIONE, invaliderebbe quello richiesto dalla sede.

E' consigliabile quindi operare nel seguente modo:

1) SEDE: effettuare la richiesta dell'ID-SESSIONE e inoltrare la mail ricevuta all'indirizzo email del dispensario (operazione impostabile automaticamente);

2) DISPENSARIO: effettuare l'inserimento dell'ID-SESSIONE ricevuto dalla sede.

Il dispensario si dovrà accordare con la sede per le tempistiche di lancio della funzione, mentre il trasferimento del dato avverrà in maniera automatica.